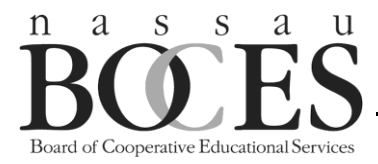

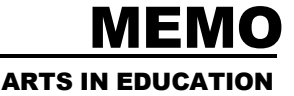

# ASA TEACHER DIRECTIONS

## Use these directions to register for any of the 2023-24 ASA Professional Development Workshops (Art).

## If your district is not enrolled in the ASA workshop series, you will not be able to complete the steps below.

### TEACHER COURSE REGISTRATION:

- 1. Teachers whose districts have enrolled in the workshop series will receive an e-mail directing them to log onto the AIE website.
- 2. Under Log-Ins, click "Professional Development" https://nbws.nasboces.org/artsined/pdattendee/index.asp
- 3. User ID = e-mail address, Password is sent in the email.
- 4. The log-in will open the "Home" page of the teacher site.
- 5. Click on Workshops (see tool bar at top) List of approved workshops will appear.
- 6. Click on the title of the workshop for more information and to register.
- 7. Click Attend at the bottom of the course description to add name to class roster.
- 8. Names will be added in the order of registration. Once a workshop is filled, a wait list will start and will update itself as people drop from the class. Teachers will receive an email if they move up from the wait list.
- 9. Teachers can drop out of workshops only up until their closing dates, listed in the workshop descriptions.
- 10. After the class is completed and attendance is posted, the attendee will receive an email to complete the evaluation. (The evaluation can also be accessed by clicking on the workshop title in the "Home" tab and scrolling down to "Evaluate Workshop." Complete Evaluation and click "Submit."
- 11. When clicking on "Evaluate Workshop" for the first time you will be redirected to the "Profile" page. To continue you must complete your profile. The required fields are due to CTLE regulations.
- 12. Once the evaluation is complete, attendees can download their certificates. To access the certificate, click on the workshop title and scroll down to "Certificate," then click on "Download Certificate of Attendance."
- 13. Previous year's certificates can be accessed by selecting the correct year in the "Home" tab.

### ASA has two separate registration opening dates:

- September18 (October December workshops)
- December 11th for the January March workshops.
- Both registrations begin at 4:00 pm.
- <u>To secure forgotten or lost password/log-in information:</u>
  - 1. Go to http://www.nassauboces.org/artsined
  - 2. On the "Home" page, go to Log-ins (right navigation pane-gray) and, click Professional Development
  - 3. You will then be instructed to enter your email address and click on "Forgot Password."
  - 4. Your password will be emailed to you.
- **Frontline Education:** Teachers are responsible for entering their workshops in Frontline Education, formerly, My Learning Plan, for giving their workshop information to whomever is responsible only if their district tracks Professional Development through MLP.

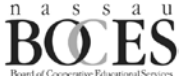